## CUCM:電話機でディレクトリ アクセスを無効 にする

### 内容

#### <u>概要</u>

<u>手動更新</u>

<u>方法1:エンタープライズ登録を有効にせずに、GUIからIP Phone サービスを削除して再度追加</u> <u>する</u>

<u>方法2:IP Phone サービスを GUI から削除し、CLI コマンドを使用して再度追加する</u>

<u>サービス プロビジョニングのパラメータ</u>

<u>方法 1 : 共通の電話プロファイルを作成し、サービス プロビジョニングを外部 URL に変更する</u> <u>方法 2 : デバイス レベルの URL ディレクトリ パラメータを削除する</u>

<u>方法3:サービスプロビジョニングとURL ディレクトリを [Enterprise Parameter] で設定する</u> 方法4:ディレクトリ URL を外部 Web アプリケーションでホストする

<u>方法 5:ディレクトリ URL を外部 Web アプリケーションでホストし、メッセージをカスタマイ</u> <u>ズする</u>

<u>方法 6:IP Phone サービスを削除したくない場合に方法 4 または方法 5 を変更する</u>

### 概要

このドキュメントでは、1 組の電話機でディレクトリ アクセスを無効にするための各種方法について説明します。

Cisco Unified Communications Manager(CUCM)7.X 以降の IP Phone サービスには、次のよう な各種ディレクトリが組み込まれています。

- Missed Calls
- Received Calls
- 発信コールなど

IP Phone サービスを表示するには、[Device] > [Device Settings] > [Phone Services] の順に選択 します。

デフォルトでは、すべてのサービス(インターコム コールを除く)のエンタープライズ登録が有 効になっています。つまり、エンタープライズ登録がすべての電話機に自動的に割り当てられま す。

TelecasterService テーブルには、システムにプロビジョニングされているすべての Phone サー ビスのパラメータが保存されます。このデフォルト エントリは、次のとおりです。

|                     | ====== | =======                              |                          |
|---------------------|--------|--------------------------------------|--------------------------|
| Missed Calls        | 1      | Application:Cisco/MissedCalls        | d0059763-cdcc-4be7-a2a8- |
| bbd4aac73f63        |        |                                      |                          |
| Received Calls      | 2      | Application:Cisco/ReceivedCalls      | 0061bdd2-26c0-46a4-98a3- |
| 48a6878edf53        |        |                                      |                          |
| Placed Calls        | 3      | Application:Cisco/PlacedCalls        | a0eed443-c705-4232-86d4- |
| 957295dd339c        |        |                                      |                          |
| Intercom Calls      | 4      | Application:Cisco/IntercomCalls      | 27f92f3c-11ed-45f3-8400- |
| fe06431c0bfc        |        |                                      |                          |
| Personal Directory  | 5      | Application:Cisco/PersonalDirectory  | 4a9d384a-5beb-4449-b176- |
| cea0e8c4307c        |        |                                      |                          |
| Corporate Directory | 6      | Application:Cisco/CorporateDirectory | 7eca2cf1-0c8d-4df4-a807- |
| 124b18fe89a4        |        |                                      |                          |
| Voicemail           | 1      | Application:Cisco/Voicemail          | ca69f2e4-d088-47f8-acb2- |
| ceea6722272e        |        |                                      |                          |

電話機のディレクトリを無効にする方法は、次のとおりです。

- 手動更新
- ・サービス プロビジョニング

### 手動更新

# 方法1:エンタープライズ登録を有効にせずに、GUIから IP Phone サービスを削除して再度追加する

ディレクトリ アクセスが必要な電話すべてに対して一括更新を実行するには、次の手順を実行し ます。

- 1. [Bulk Administration] > [Phones] > [Phone Template] の順に選択して、電話テンプレートを 作成します。
- 2. 電話テンプレートを IP Phone サービスに登録します。
- 3. [Bulk Administration] > [Phones] > [Update Phones] > [Query] の順に選択して、ディレクト リアクセスが必要な電話機を選択します。
- 4. 次のページで、[Assign IP Phone Services] チェック ボックスをオンにします。

adminimum and appear nome priority unitemplate plaid from tologoaterracy

- 5. 作成されたテンプレートを選択します。
- 6. ジョブを送信します。

この方法では、[priority] フィールドを変更するオプションがなく、デフォルトで 50 の優先度が設 定されます。

| name p<br>pkid======== | riority       | urltemplate                         |                     |
|------------------------|---------------|-------------------------------------|---------------------|
| Missed Calls           | =======<br>50 | Application: Cisco/MissedCalls      | d0059763-cdcc-4be7- |
| a2a8-bbd4aac73f63      | 50            | Appricación erseo/ Misseacaris      |                     |
| Received Calls         | 50            | Application:Cisco/ReceivedCalls     | 0061bdd2-26c0-46a4- |
| 98a3-48a6878edf53      |               |                                     |                     |
| Placed Calls           | 50            | Application:Cisco/PlacedCalls       | a0eed443-c705-      |
| 4232-86d4-957295dd339c |               |                                     |                     |
| Intercom Calls         | 4             | Application:Cisco/IntercomCalls     | 27f92f3c-11ed-      |
| 45f3-8400-fe06431c0bfc |               |                                     |                     |
| Personal Directory     | 50            | Application:Cisco/PersonalDirectory | 4a9d384a-5beb-      |

| 4449-b176-cea0e8c4307c |    |                                      |
|------------------------|----|--------------------------------------|
| Corporate Directory    | 50 | Application:Cisco/CorporateDirectory |
| 4df4-a807-124b18fe89a4 |    |                                      |
| Voicemail              | 1  | Application:Cisco/Voicemail          |
| -                      |    |                                      |

ca69f2e4-d088-47f8-

acb2-ceea6722272e

優先度では、ディレクトリにリストされるサービスの順序が定義されます。複数のサービスの優 先度が同じ場合、それらのサービスはアルファベット順に表示されます。

#### [priority] フィールドは、次のクエリを使用して CLI から手動で変更できます。

run sql update telecasterservice set priority = 1 where pkid = 'd0059763-cdcc-4be7-a2a8bbd4aac73f63'

注:CUCM バージョン7では、優先度を設定していてもサービスはアルファベット順に表 示されます。このフィールドは、CUCM バージョン 8 以降にのみ適用されます。IP Phone 7940/7960 では、内部サービス プロビジョニングは使用されません。この電話機モデルで は、外部サービス プロビジョニングが常に使用されます。サービス プロビジョニングのタ イプの詳細については、「サービス プロビジョニングのパラメータ」のセクションを確認 してください。

### 方法 2:IP Phone サービスを GUI から削除し、CLI コマンドを使用して再度追加 する

- 1. IP Phone サービスを GUI から削除します。
- 2. IP Phone サービスを作成するには、CLI で次のコマンドを入力します。 run sql insert into telecasterservice

(pkid,Name,NameASCII,Description,URLTemplate,tkPhoneService,EnterpriseSubscription,Priority values('d0059763-cdcc-4be7-a2a8-bbd4aac73f63','Missed Calls','Missed ) Calls', 'Missed Calls', 'Application: Cisco/MissedCalls', 1, 'f', 1)

他のすべてのサービスは、リリース ノートで確認できます。(エンタープライズ登録パラ メータが ff に変更されていることを確認してください。 リリース ノートで、このパラメー **タは "! に設定されています**)詳細については、「

http://www.cisco.com/en/US/partner/docs/voice\_ip\_comm/cucm/rel\_notes/7\_0\_1/cucmrel notes-701.html#wp631159」を参照してください。

- 3. ディレクトリ アクセスが必要な電話機の場合、一括更新を行うには、次の手順を実行しま す。
- 選択 [Bulk Administration] > [Phones] > [Phone Template]をクリックし、電話テンプレートを 作成します。
- 電話テンプレートを IP Phone サービスに登録します。
- 選択 [Bulk Administration] > [Phones] > [Update Phones] > [Query]を選択し、ディレクトリア クセスが必要な電話機を選択します。
- 次のページで、 IP Phoneサービスの割り当て チェックボックスにマークを付けます。
- 作成されたテンプレートを選択します。
- ジョブを送信します。

注:CUCMリビジョン7では、優先度が設定されていても、サービスはアルファベット順に 表示されます。このフィールドは、CUCMバージョン8以降でのみ適用されます。IP Phone 7940は内部サービスプロビジョニングを使用しません。この電話モデルは常に外部サービ スプロビジョニングを使用します。サービスプロビジョニングのタイプの詳細については、 「サービスプロビジョニングパラメータ」セクションを参照してください。

### サービス プロビジョニングのパラメータ

サービスプロビジョニングパラメータは、電話機がサービス設定を内部的に受信するか(TFTP設定ファイルでIP Phoneサービスとして設定されたサービス)、外部から受信するか(サービスURLを使用して、エンタープライズパラメータまたはデバイスレベルで設定)を決定します。このパラメータは、IP Phoneの[共通の電話プロファイル]設定を使用してデバイスレベルで制御できます。このデフォルトの動作では、内部サービスプロビジョニングが使用されます。

### 方法 1 : 共通の電話プロファイルを作成し、サービス プロビジョニングを外部 URL に変更する

- 1. 共通の電話プロファイルを作成するには、[Device] > [Device Settings] > [Common Phone Profile] の順に選択します。
- 2. [Standard Common Phone Profile] をコピーします。 [Phone Personalization Information] セ クションで、[Service Provisioning] を [External URL] に変更します。
- 3. ディレクトリ アクセスを必要としない電話機を選択し、それらに新しい共通の電話プロフ ァイルを割り当てます。
- 4. [System] > [Enterprise Parameters] を選択し、URL ディレクトリ パラメータを削除します。
- 5. デフォルトでは、「URLメッセージ」フィールドは空白に設定されています。次のURLを入 力します。http://<パ*ブリッシャのIPアドレス*>:8080/ccmcip/getmessagesmenu.jsp。ボイス メールアクセスはIP Phoneサービスではなく外部URLに基づいているため、メッセージ URLが必要です。
- 6. IP Phone を再起動します。
- 7. Directories **ボタンを押します。**「No Services Available」というメッセージが表示され、メ ニューは表示されません。

注:この方法では、ボイスメールアクセスは2つのボタンで構成されるプロセスです。 Voicemail **ボタンを押してから、Keypad/Select ソフトキーを使用して、ボイスメールのオ プションを選択します。**共通の電話プロファイルを使用する代わりに、[Device Configuration] ページで直接設定することもできます。

### 方法 2: デバイス レベルの URL ディレクトリ パラメータを削除する

URL ディレクトリ パラメータは、デバイス レベルで削除できます(エンタープライズ パラメー タで行う代わりに)。

- 1. 共通の電話プロファイルを作成するには、[Device] > [Device Settings] > [Common Phone Profile] の順に選択します。
- 2. 「Standard Common Phone profile」をコピーします。 [Phone Personalization Information] セクションで、[Service Provisioning] を [External URL] に変更します。
- 3. ディレクトリ アクセスを必要としないすべての電話機に、作成した共通の電話プロファイ ルを割り当てます。
- 4. [Phone Configuration] ページで無効な URL を追加します。この設定は、[Enterprise Parameter] の設定よりも優先されます。
- 5. [System] > [Enterprise Parameters] を選択します。[URL Messages] フィールドはデフォル トで空白に設定されています。次の URL を追加します。http://<パブリッシャのIPアドレス

>:8080/ccmcip/getmessagesmenu.jsp。ボイスメールアクセスがIP Phoneサービスではなく 外部URLに基づくようになったため、この手順が必要です。

6. IP Phone を再起動します。

この方法では、Directories ボタンを押すと、電話画面に「Host Not Found」というメッセージが 表示されます。

**注**:この方法では、ボイスメール アクセスは 2 つのボタンのプロセスです。Voicemail ボタ ンを押してから、Keypad/Select ソフトキーを使用して、ボイスメールのオプションを選択 します。共通の電話プロファイルを使用する代わりに、[Device Configuration] ページで直 接設定することもできます。

### 方法 3 : サービス プロビジョニングと URL ディレクトリを [Enterprise Parameter] で設定する

- 1. [Enterprise Parameter] で、[Service Provisioning] を [Both] に設定します。
- 2. URL ディレクトリを次の形式で設定します。http://<パブリッシャ サーバの IP アドレス >:8080/ccmcip/xmldirectory.jsp
- 3. [Device] > [Device Settings] > [Phone Services] の順に選択し、ボイスメールを除くすべての サービスを削除します。
- 4. ディレクトリ アクセスを必要としないすべての電話機について、[Service Provisioning] パラ メータを [Internal] に設定します。
- 5. すべての IP Phone をリセットします。

**注**:サービス プロビジョニングは、サービス プロビジョニングのパラメータの最初の2つ の例で分かるように、共通の電話プロファイルで設定することもできます。この方法では、 [Directories] に次の順序で5つのオプションがあります。Missed Calls、Received Calls、 Placed Calls、Personal Directory、および Corporate Directory。

### 方法 4: ディレクトリ URL を外部 Web アプリケーションでホストする

この方法では、Directories ボタンを押すときに表示されるオプションが限定されます。

この例では、個人用ディレクトリ・オプションは使用できません。ディレクトリURLは外部 Webアプリケーション・サーバーでホストされます。

1. 次の内容で.xml ファイルを作成します。

```
<CiscoIPPhoneMenu>
<MenuItem>
<Name>Missed Call</Name>
<URL>Application:Cisco/MissedCalls</URL>
</MenuItem>
<MenuItem>
<URL>Application:Cisco/ReceivedCalls</URL>
</MenuItem>
<MenuItem>
<URL>Application:Cisco/PlacedCalls</URL>
</MenuItem>
<URL>Application:Cisco/PlacedCalls</URL>
</MenuItem>
```

```
<Name>Corporate Directory</Name>
<URL>Application:Cisco/CorporateDirectory</URL>
</MenuItem>
</CiscoIPPhoneMenu>
```

テンプレートのコピーを取得するには、<u>Cisco Unified IP Phone サービスのアプリケーショ</u> <u>ン開発解説の「CiscoIPPhone XML オブジェクトのクイック リファレンス</u>」セクションを参 照してください。CiscoIPPhoneMenu **オブジェクトのテンプレートをコピーします。** 

- 2. Web アプリケーション サーバのドキュメント ルートに上記 .xml ファイルをアップロード します。
- 3. 該当のサービスを再起動します(Windows の場合は、IIS サービスを再起動します)。
- 4. [Call Manager] で [System] > [Enterprise Parameters] の順に選択して、URL ディレクトリ パラメータを次の形式で指定します。 http://<アプリケーション サーバの IP アドレス>/<上のステップで作成したファイル名

>.xml

- 5. [Enterprise Parameter] セクションで、[Service Provisioning] を [Both] に設定します。
- 6. [Device] > [Device Settings] > [Phone Services] の順に選択し、ボイスメールを除くすべての サービスを削除します。
- 7. ディレクトリ アクセスを必要としない電話機について、[Service Provisioning] パラメータを [Internal] に設定します。
- 8. IP フォンをリセットします。

**注**:サービス プロビジョニングは、「サービス プロビジョニングのパラメータ」のセクションの最初の 2 つの例と同様に、共通の電話プロファイルで設定することもできます。

### 方法 5:ディレクトリ URL を外部 Web アプリケーションでホストし、メッセージ をカスタマイズする

この方法は、方法 4 と似ています。ただし、「No Services Configured」というメッセージをカ スタマイズできます。

この方法では、Directories **ボタンをクリックするときに表示されるオプションが限定されます。** 次の例では、オプションの [Personal Directory] が使用できず、ディレクトリ URL は外部 Web ア プリケーション サーバでホストされます。

- 1. 次の内容で .html ファイルを作成します。これは、カスタマイズできるメッセージです。 No Services Configured
- 2. Web アプリケーション サーバのドキュメント ルートにこの .html ファイルをアップロード します。
- 3. 次の内容で.xml ファイルを作成します。

```
<CiscoIPPhoneMenu>
<MenuItem>
<Name>Missed Call</Name>
<URL>Application:Cisco/MissedCalls</URL>
</MenuItem>
<MenuItem>
<URL>Application:Cisco/ReceivedCalls</URL>
</MenuItem>
<MenuItem>
<MenuItem>
<Name>Placed Call</Name>
```

```
<URL>Application:Cisco/PlacedCalls</URL>
</MenuItem>
<MenuItem>
<Name>Corporate Directory</Name>
<URL>Application:Cisco/CorporateDirectory</URL>
</MenuItem>
```

- </CiscoIPPhoneMenu> テンプレートのコピーを取得するには、<u>Cisco Unified IP Phone サービスのアプリケーショ</u> ン開発解説の「CiscoIPPhone XML オブジェクトのクイック リファレンス」セクションを参 照してください。CiscoIPPhoneMenu **オブジェクトのテンプレートをコピーします。**
- 4. Web アプリケーション サーバのドキュメント ルートに上記 .xml ファイルをアップロード します。
- 5. 該当のサービスを再起動します(Windows の場合は、IIS サービスを再起動します)。
- 6. [Call Manager] で [System] > [Enterprise Parameters] の順に選択して、URL ディレクトリ
  - **パラメータを次のように指定します。** http://<*アプリケーション サーバの IP アドレス*>/<上のステップで作成したファイル名 >.xml
- 7. [Enterprise Parameter] セクションで、[Service Provisioning] を [Both] に設定します。
- 8. ディレクトリアクセスを必要としない電話機を選択します。このセクションの[External Data Locations Information] > [Directory] で、次のURLを追加します。http://<*Application ServerのIPアドレス*>/<*File name created above*>.html
- 9. [Device] > [Device Settings] > [Phone Services] の順に選択して、ボイスメールを除くすべて のサービスを削除します。
- 10. IP Phone をリセットします。

注:Directories ボタンを押すと、「No Services Configured」というメッセージが、前の各 方法で示した画面下部のメッセージとしてではなく、ディレクトリに表示されます。

### 方法 6:IP Phone サービスを削除したくない場合に方法 4 または方法 5 を変更す る

IP Phone サービスを削除したくない場合は、次の変更を行って**方法 4 または方法 5 を実行しま す。** 

- 1. [Enterprise Parameter] セクションで、[Service Provisioning] を [External] に設定します。
- 2. [System] > [Enterprise Parameters] を選択します。[URL Messages] フィールドは、デフォ ルトでは空に設定されています。次の URL を追加します。

http://<パブリッシャの IP アドレス>:8080/ccmcip/getmessagesmenu.jsp

注:この方法では、ボイスメール アクセスは 2 つのボタンのプロセスです。ボイスメール のオプションを選択するには、Voicemail **ボタンを押し、Keypad/Select ソフトキーを使用** します。